## Mac メール アカウント追加設定

1. メールを起動する。

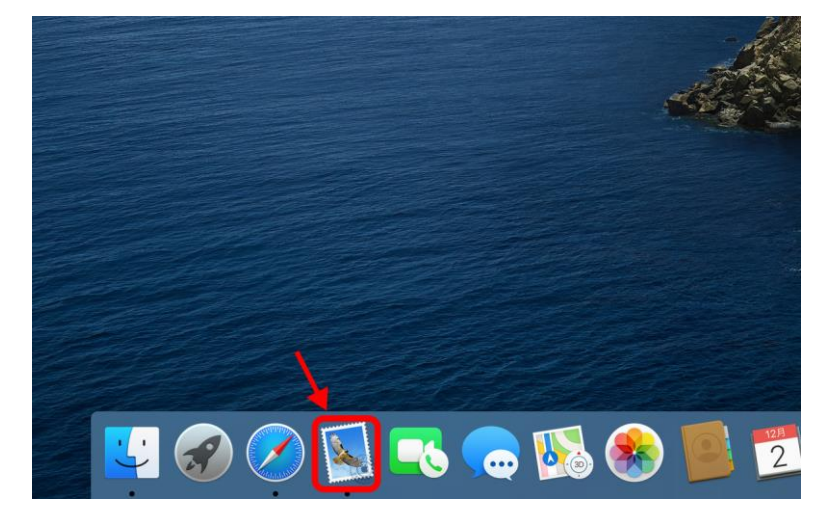

 メニューの「メール」をクリックし、表示されたプルダウンメニューの「アカウントを 追加」をクリックする。

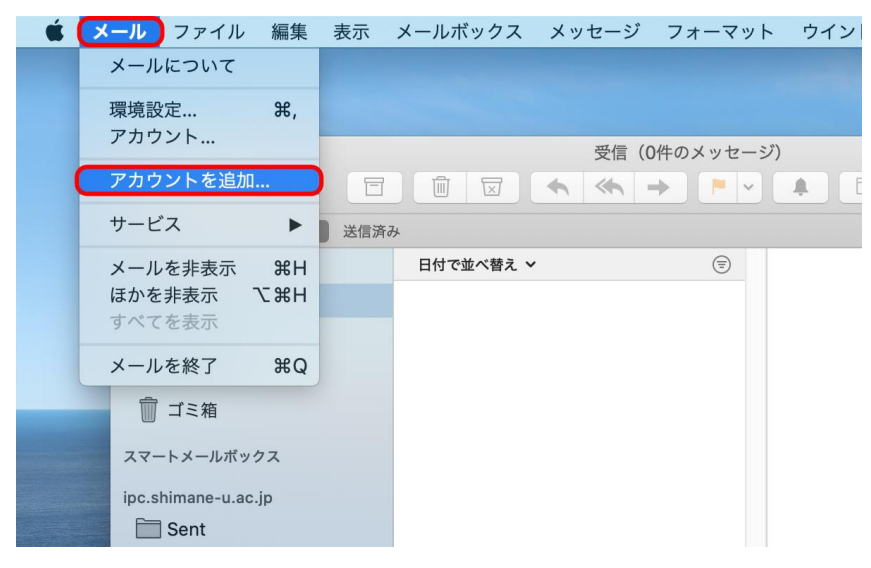

3. 「Exchange」を選択し、「続ける」をクリックする。

| メールアカウントのフ | プロバイダを選択     |
|------------|--------------|
| С          | iCloud       |
| 10         | E Exchange   |
| С          | Google       |
| C          | yahoo!       |
| C          | Aol.         |
| C          | その他のメールアカウント |
| ?          | キャンセル 続ける    |

4. 名前とメールアドレスを入力し「サインイン」をクリックする。

| E 🛛 Excl           | hange                |
|--------------------|----------------------|
| 最初に、次の情報を入力してください: | 1                    |
| 名前:                |                      |
| メールアドレス:           | @ipc.shimane-u.ac.jp |
|                    | キャンセル サインイン          |

5. 「サインイン」をクリックする。

| E 🛛 Excl                        | hange                  |
|---------------------------------|------------------------|
| MicrosoftでExchangeアカウントにサインイ    | <b>ンしますか?</b>          |
| Exchangeアカウント情報を検出するために、<br>ます。 | メールアドレスはMicrosoftに送信され |
| キャンセル                           | 手動構成 サインイン             |

6. Microsoft 365 サインイン画面が表示されるので、統合認証のパスワードを入力し、「サ インイン」をクリックする。

|   | Microsoft               |
|---|-------------------------|
|   | ← @ipc.shimane-u.ac.jp  |
|   | パスワードの入力                |
| 1 | パスワード                   |
|   | パスワードを忘れた場合             |
|   | 別のアカウントでサインインする         |
|   | 2 サインイン                 |
|   |                         |
|   |                         |
|   | 利用規約 プライバシーと Cookie ・・・ |
| E | キャンセル                   |

7. 「使用するアプリケーション」を選択し、「完了」をクリックする。

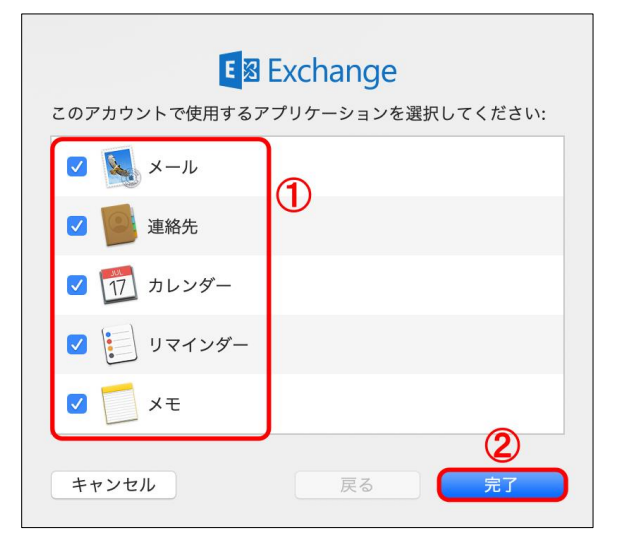

8. 以上で終了です。お疲れ様でした。